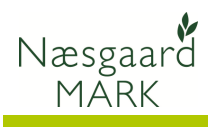

# **Opstart af Næsgaard Mark online**

| Generelt | Denne vejledning beskriver brugen af onlinemodul, og |
|----------|------------------------------------------------------|
|          | hvordan data overføres fra lokal pc til server       |

## Data på fælles server

| Data på server – program på<br>lokal pc | Når du anvender Næsgaard Online, er det udelukkende data<br>der er placeret Online. Selve programmet installeres lokalt på<br>PC'en, og er forbundet med databasen via PC'ens<br>internetforbindelse. Det er derfor et krav, at PC'en altid har<br>forbindelse til internettet når der arbejdes i programmet. |  |  |  |  |  |  |
|-----------------------------------------|----------------------------------------------------------------------------------------------------|--|--|--|--|--|--|
| Ingen forskelle i brug af<br>program.   | Programmets faciliteter og funktioner er ens, uanset om data<br>ligger Lokalt på Pc'en eller Online på serveren.<br>Det er udelukkende på bedriftsdialogen der er forskelle i<br>betjeningen af programmet.                                                                                                   |  |  |  |  |  |  |
| Flere samtidige brugere                 | Sammen med Online modulet, er der åbnet mulighed for, at<br>flere brugere kan arbejde med den samme bedrift samtidig.<br>Brugerne kan tilgå data fra flere PC'installationer men også<br>via Mobilprogrammet.                                                                                                 |  |  |  |  |  |  |
|                                         | Vær opmærksom på, at der kan opstå uhensigtsmæssigheder,<br>hvis 2 brugere retter i de helt samme data samtidig. F.eks.<br>hvis én bruger retter afgrøden i markplanen, samtidig med en<br>anden bruger retter i behandlinger på marken.                                                                      |  |  |  |  |  |  |

# **Opstart trin for trin**

#### Brugerstyring

| Ved første opstart af Online                                                                                                    | 🕴 Opret bruger 🛛 🔀                                                                                                    |  |  |  |  |  |
|----------------------------------------------------------------------------------------------------|----------------------------------------------------------------------------------------------------|--|--|--|--|--|
| modulet skal du indberette<br>oplysninger til brugerstyring.<br>Den bruger du opretter første<br>gang er administrator på din<br>licens.<br>Når du har logget på<br>programmet, er der mulighed<br>for at rette/oprette flere<br>brugere. | Det er første gang du logger ind på Næsgaard Online.<br>Du skal derfor oprette en bruger.         Loginoplysninger         Brugernavn (evt. E-mail):         gentag Adgangskode:         ******         Gentag Adgangskode:         ******         Adgangskode skal minimum være 6 tegn og<br>indholde både tal og bogstaver.                                                                                                    |  |  |  |  |  |
| Der skal indberettes<br>følgende:                                                                                                    | Diplysninger der vises på udskrifter         Navn:       Jens Hansen         Stilling:                                                                                                    |  |  |  |  |  |
|                                                                                                    | E-mail: jens.hansen@datalogisk.dk<br>Initialer: JH<br>Opret                                                                                                    |  |  |  |  |  |
| Brugernavn                                                                                                    | ed første opstart af Online<br>odulet skal du indberette<br>olysninger til brugerstyring.<br>en bruger du opretter første<br>ang er administrator på din<br>tens.       Det er første gang du logger ind på Næsegaad Online.<br>Du skal defor oprete en bruger.         år du har logget på<br>ogrammet, er der mulighed<br>r at rette/oprette flere<br>rugere.       Det er første gang du logger ind på Næsegaad Online.<br>Du skal defor oprete en bruger.         ør du har logget på<br>ogrammet, er der mulighed<br>r at rette/oprette flere<br>rugere.       Oplyuninger der vises på udskilter<br>Nævn:         ør skal indberettes<br>lgende:       Oplyuninger der vises på udskilter<br>Nævn:         ør skal indberettes<br>lgende:       Det er første gang skode skal minimum være 6 tegn og<br>indholde både alog bogstaver.         rugernavn       Brugernavn skal angives ved alle opstarter af<br>markprogrammet og mobilprogrammet.         dgangskode       Adgangskoden skal være på minimum 6 tegn og skal |  |  |  |  |  |
| Adgangskode                                                                                                    | Det er første gang du logger ind på Næsgaard Online.         Du skal defroi oprette en bruger.         Drugernavn (evt. E-mail): jens.hansen@datalogisk.dk         Adgangskode:         Watter in delager ind på Næsgaard Online.         Det er første gang du logger ind på Næsgaard Online.         Det ginnaplysninger         Brugernavn (evt. E-mail): jens.hansen@datalogisk.dk         Adgangskode:         Watter in delager ind på Næsgaard Online.         Det gernavn (evt. E-mail):         Det gernavn (evt. E-mail):         Det gernavn (evt. E-mail):         Det gernavn (evt. E-mail):         Det gernavn         Administration af bedrift         E-mail:       jens.hansen@datalogisk.dk         Instituter:       JH         Opret         Brugernavn skal angives ved alle opstarter af markprogrammet og mobilprogrammet.         Adgangskoden skal være på minimum 6 tegn og skal                                                                                                    |  |  |  |  |  |

|                                                                       | indeholde både bogstaver og tal. Adgangskoden skal angives<br>ved alle opstarter af markprogrammet og mobilprogrammet. |
|-----------------------------------------------------------------------|----------------------------------------------------------------------------------------------------|
| Navn                                                                  | Angiv dit navn. Anvendes på udskrifter                                                                                 |
| Stilling                                                              | Frivillig oplysning. Anvendes på udskrifter                                                                            |
| Firma                                                                 | Frivillig oplysning. Anvendes på udskrifter                                                                            |
| Initialer                                                             | Oplysningen anvendes ved åbning af bedrifter.                                                                          |
| E-mail:                                                               | Oplysningen anvendes ved når du skal dele data med en<br>anden licens af Næsgaard MARK                                 |
| Adgangskode                                                           | Adgangskoden skal være på 6 tegn, og skal angives ved alle<br>opstarter af markprogrammet og mobilprogrammet.          |
| Når oplysningerne er<br>indberettet vælges<br>funktionen <b>Opret</b> |                                                                                                    |

#### **Opret/overfør bedrift**

Ved første opstart kan du oprette en bedrift eller overføre dine bedrifter fra den lokale database.

Alternativt kan din konsulent/samarbejdspartner dele din bedrift via **Datadeling** – se særskilt afsnit om **Datadeling**  Information
Der er endnu ingen data på serveren, som er tilknyttet dit brugernavn.
I bedriftdialogen kan du, via knappen 'Upload bedrift', uploade dine lokale bedrifter til serveren.
Læs evt. vejledningen for at se, hvordan du nemt kan dele bedrifter med andre kunder.
OK

| Du aprottor on bodrift yad at   | 😻 Bedrifter         |                                   |                                    |                             |                        |                   |                       |                  |                   |                  |              |          |
|---------------------------------|---------------------|-----------------------------------|------------------------------------|-----------------------------|------------------------|-------------------|-----------------------|------------------|-------------------|------------------|--------------|----------|
| Du opretter en beurnt veu at    | 🔹 Vælg bedrift 👻    | Opret bedrift                     | <ul> <li>Slet/fjern bed</li> </ul> | hift • Søg • P              | ocket 🔹 Noter 🔻        | Datadeling        | Upload bedrift        |                  |                   |                  |              |          |
| anvende funktionen <b>Opret</b> | Online bedrifter    |                                   |                                    |                             |                        |                   |                       |                  |                   |                  |              |          |
|                                 | Bedrift             | Ejer                              |                                    |                             |                        |                   | Udskrifter            | Kommu            | ikation Virks     | Ansøg Divers     | e            |          |
| bedrift, og angive navn,        | Bedrift /           | Fornavn                           | Efternavn                          | Adresse                     | Postnr By              | Datadeli          | ng Udskriftsl Udskr   | iftsnavn Telefon | 1 Mobiltelel CVR- | r EU-ansøç Opret | et Sidst åbn | Låstaf K |
| adrosso osv                     | x 0000              | Della                             | Indiped                            | 1                           |                        |                   | 10000 10000           |                  |                   | 12-00-           | 2012 10      |          |
| adresse osv.                    | ٢                   |                                   |                                    |                             |                        | 11                |                       |                  |                   |                  |              | ٤        |
| Hvis du allerede har            | 🐓 Næsgaard MAR      | к                                 |                                    |                             |                        |                   |                       |                  |                   |                  |              |          |
| This uu allereue fiai           | Administration Udsk | rifter Markplan I                 | Markblad Organ                     | iske gødninger 🛛 Ind        | beretning Lagerstyr    | ring Kartoteker I | Hjælp                 |                  |                   |                  |              |          |
| Næsgaard MARK data på din       | Høstår 2012         | <u>•</u> 👬 🔅                      |                                    | H # 6 0                     | iii 🦉 🜃                | _                 | _                     | _                | _                 | _                | _            |          |
| nc kan du ovorføre disso        |                     |                                   |                                    |                             |                        |                   |                       |                  |                   |                  |              |          |
| pc, kali uu oveniøre uisse,     |                     |                                   |                                    |                             |                        |                   |                       |                  |                   |                  |              |          |
| ved at vælge knappen            |                     |                                   |                                    |                             |                        |                   |                       |                  |                   |                  |              | _        |
| Unload hodrift                  |                     | 😻 Bedrifter                       |                                    |                             |                        |                   |                       |                  |                   |                  |              | ×        |
| opioau beurit.                  |                     | <ul> <li>Vælg bedri</li> </ul>    | ft 🔹 🔹 Opret b                     | edrift • Slet/řjem          | bedrift • Søg •        | Pocket • Noter    | Oatadeling            | Upload bedrift   |                   |                  |              |          |
|                                 |                     | Online bedrifte<br>Answartin (alk | 11                                 | ~                           |                        |                   |                       |                  |                   |                  |              |          |
|                                 |                     | Bedrift                           | Ejer                               |                             |                        |                   |                       | Helefatter       | Voren             | infestion Ubles  | Ances Divers |          |
| Horvælger dy alle de            |                     | Bedrift                           | / Fornavn                          | 🔮 Upload bed                | rifter                 |                   |                       |                  |                   |                  |              |          |
| ner vælger du, alle de          |                     |                                   |                                    | • Upload • O                | pret sikkerhedskopi af | f lokal database  |                       |                  |                   |                  |              |          |
| bedrifter du ønsker at          |                     |                                   |                                    | Lokale bedrifter<br>Bedrift | Sea                    |                   |                       |                  |                   |                  |              |          |
|                                 |                     |                                   |                                    | Bedrift                     | A Fornavn              | Efternavn         | Adresse P             | ostnr By         | Telefon 1         | Datadeling       |              |          |
| overføre til serveren, og       |                     |                                   |                                    | ▶ 1006                      | Jens                   | Hansen            | Stubbekøbingvej 4: 88 | 388 Datakøbing   | 70203311          |                  |              |          |
| vælger knannen <b>Linioad</b>   |                     |                                   |                                    |                             |                        |                   |                       |                  |                   |                  |              |          |
|                                 |                     |                                   |                                    |                             |                        |                   |                       |                  |                   |                  |              |          |
|                                 |                     |                                   |                                    |                             |                        |                   |                       |                  |                   |                  |              |          |
|                                 |                     |                                   |                                    |                             |                        |                   |                       |                  |                   |                  |              |          |
|                                 |                     |                                   |                                    |                             |                        |                   |                       |                  |                   |                  |              |          |
|                                 |                     |                                   |                                    |                             |                        |                   |                       |                  |                   |                  |              |          |
|                                 |                     |                                   |                                    |                             |                        |                   |                       |                  |                   |                  |              |          |
|                                 |                     |                                   |                                    |                             |                        |                   |                       |                  |                   |                  |              |          |
|                                 |                     |                                   |                                    | <u>.</u>                    |                        |                   |                       |                  |                   |                  |              |          |
|                                 |                     |                                   |                                    |                             |                        |                   |                       |                  |                   |                  |              |          |

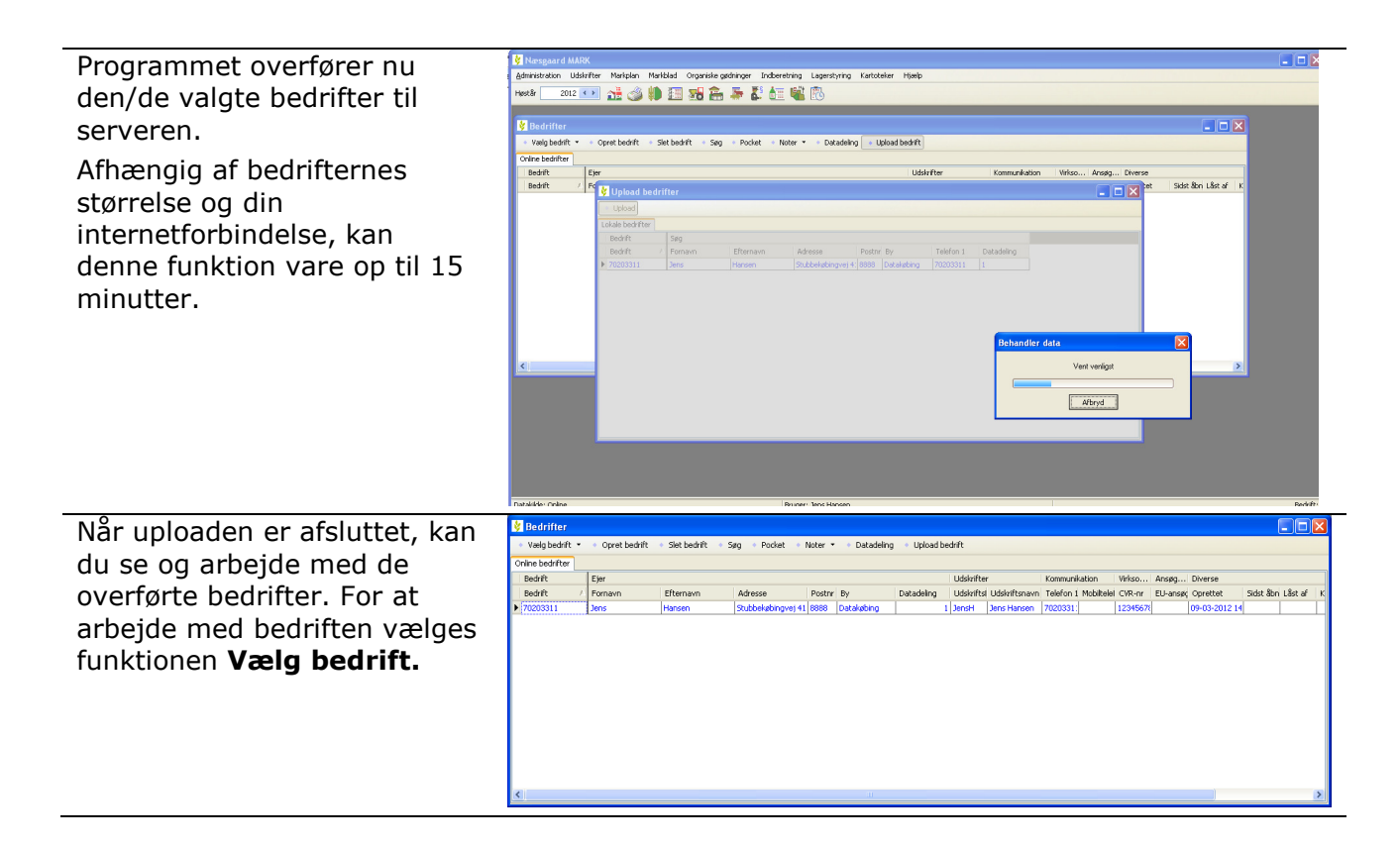

### Opret sikkerhedskopi af lokale data

På dialogen **Upload bedrift** kan du ligeledes oprette en sikekrhedskopi af din lokale database. Vælg funktionen **Opret sikkerhedskopi af lokal database** og følg vejledningen på skærmen

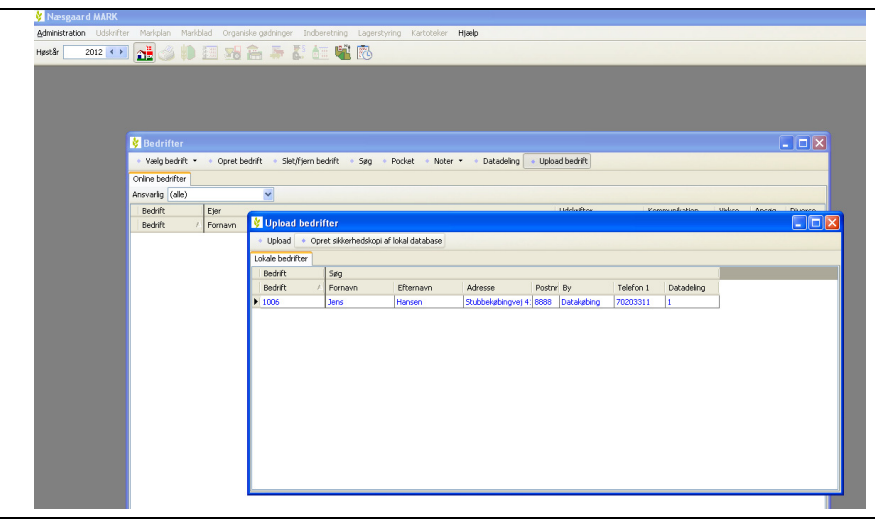

### Deling af data

| Alle licenser i Næsgaard<br>MARK kan dele data med<br>hinanden. | Med Onlinemodulet kan du dele dine data med en anden licens af Næsgaard MARK med Online modul (f.eks. en anden landmand, en konsulent eller samarbejdspartner).                     |
|-----------------------------------------------------------------|----------------------------------------------------------------------------------------------------|
|                                                                 | Det kræver blot, at du får oplyst email adressen på<br><b>Administratoren</b> af den licens du ønsker at dele data med                                                              |
| Datadeling med installation nr. 2.                              | Hvis du selv har flere installationer af programmet (f.eks.<br>hvis Næsgaard MARK er installeret både på kontor-Pc'en og<br>værksteds-Pc'en) er dine bedrifter tilgængelig på begge |

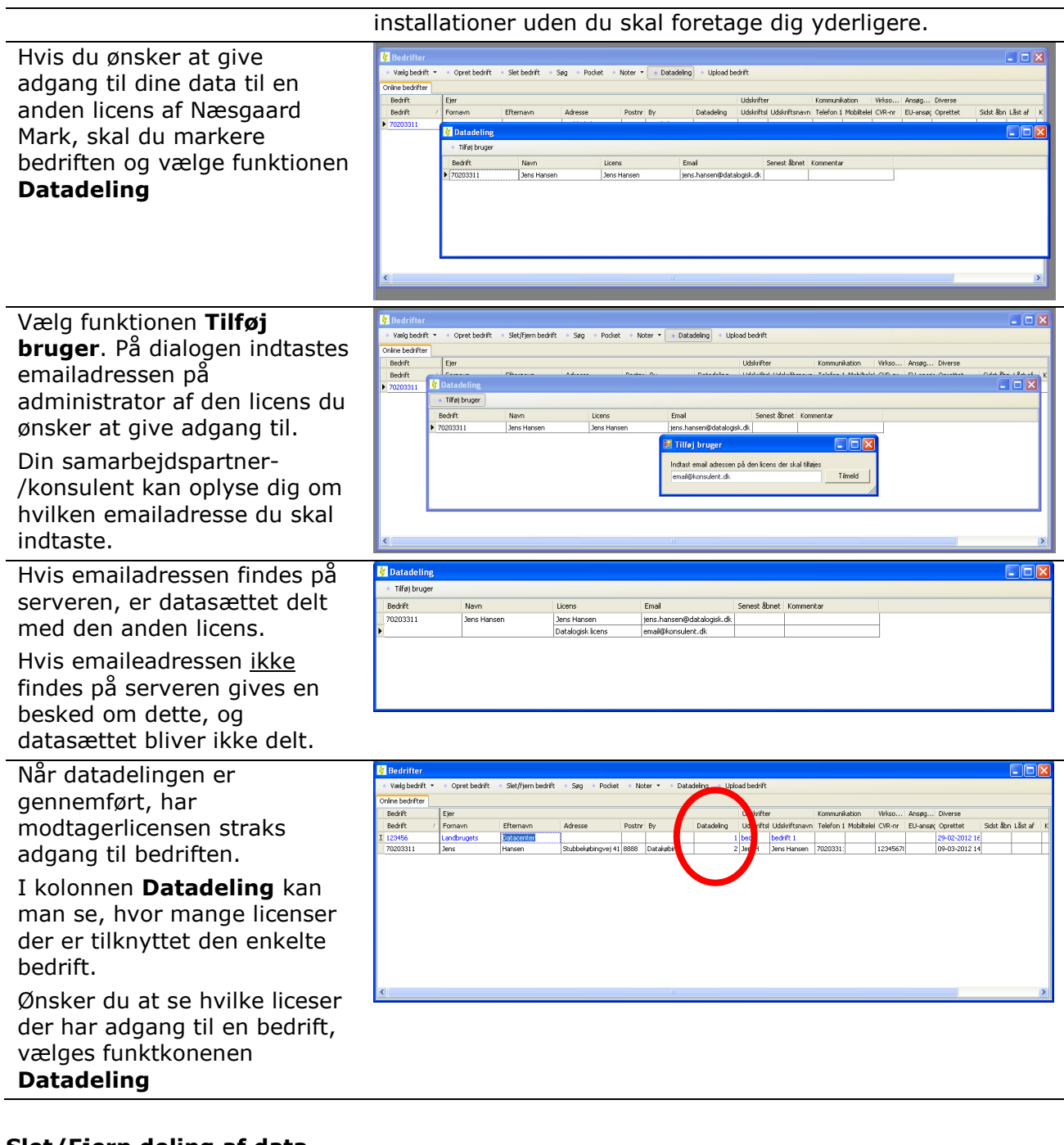

#### Slet/Fjern deling af data

Hvis du har adgang til en delt bedrift, som du ikke arbejder mere med, kan du fjerne din adgang ved at markere bedriften i dialogen **Bedrifter** og vælge funktionen **Slet/Fjern bedrift.** 

Når du anvender funktionen **Slet/fjern** på en bedrift der er delt mellem flere brugere,

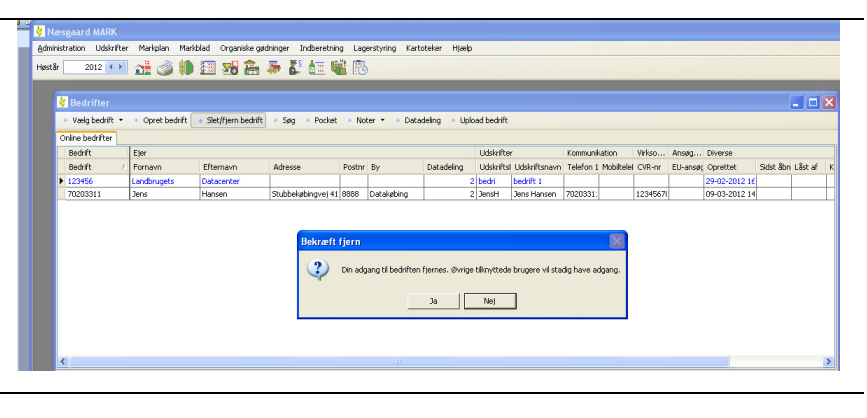

| er det udelukkende din<br>adgang til bedriften der<br>fjernes. |                                           |                 |                                        |                                         |                         |                        |                         |            |                         |                     |         |         |               |           |            |
|----------------------------------------------------------------|-------------------------------------------|-----------------|----------------------------------------|-----------------------------------------|-------------------------|------------------------|-------------------------|------------|-------------------------|---------------------|---------|---------|---------------|-----------|------------|
| De øvrige brugere har stadig<br>adgang til bedriften.          |                                           |                 |                                        |                                         |                         |                        |                         |            |                         |                     |         |         |               |           |            |
| Hvis en bedrift kun er<br>tilknyttet én enkelt licens.         | Bedrifter  Vælgbednit •  Online bedrifter | • Opret bedrift | <ul> <li>Slet/Fjern bedrift</li> </ul> | • Søg • Pocket                          | <ul> <li>Not</li> </ul> | er • Data              | ieling • Uplo           | ad bedrift |                         |                     |         |         |               | (         |            |
|                                                                | Bedrift                                   | Ejer            |                                        |                                         |                         |                        |                         | Udskrifte  | er -                    | Kommunikation       | Virkso  | Ansøg   | Diverse       |           |            |
| bliver den slettet helt fra                                    | Bedrift /                                 | Fornavn         | Efternavn                              | Adresse                                 | Postne                  | By                     | Datadeling              | Udskrifts  | l Udskriftsnavn         | Telefon 1 Mobiltele | CVR-nr  | EU-ansø | ç Oprettet    | Sidst åbn | Låst af ∣K |
|                                                                | 123456                                    | Landbrugets     | Datacenter                             | C1.11.1.1.1.1.1.1.1.1.1.1.1.1.1.1.1.1.1 | 00000                   | Databativa.            | 1                       | bedri      | bedrift 1               | 7000004             | 100/5/7 |         | 29-02-2012 16 |           |            |
| serveren med funktionen                                        | 70203311                                  | Jens            | Hansen                                 | Stubbekøbingvej 41                      | 8888                    | Datakøbing             | 2                       | Jensh      | Jens Hansen             | /020331:            | 1234567 | 8       | 09-03-2012 14 |           |            |
|                                                                | 4                                         |                 |                                        | F                                       | lekræft<br>?            | slet.<br>Ændringen kar | i like fortrydes.<br>Ja | . Ønsker d | u at slette bedrif<br>] | iten?               |         |         |               |           | >          |